如何获取三元组

# 1 找到天猫精灵官网

#### 1.1 百度搜索天猫精灵官网并打开

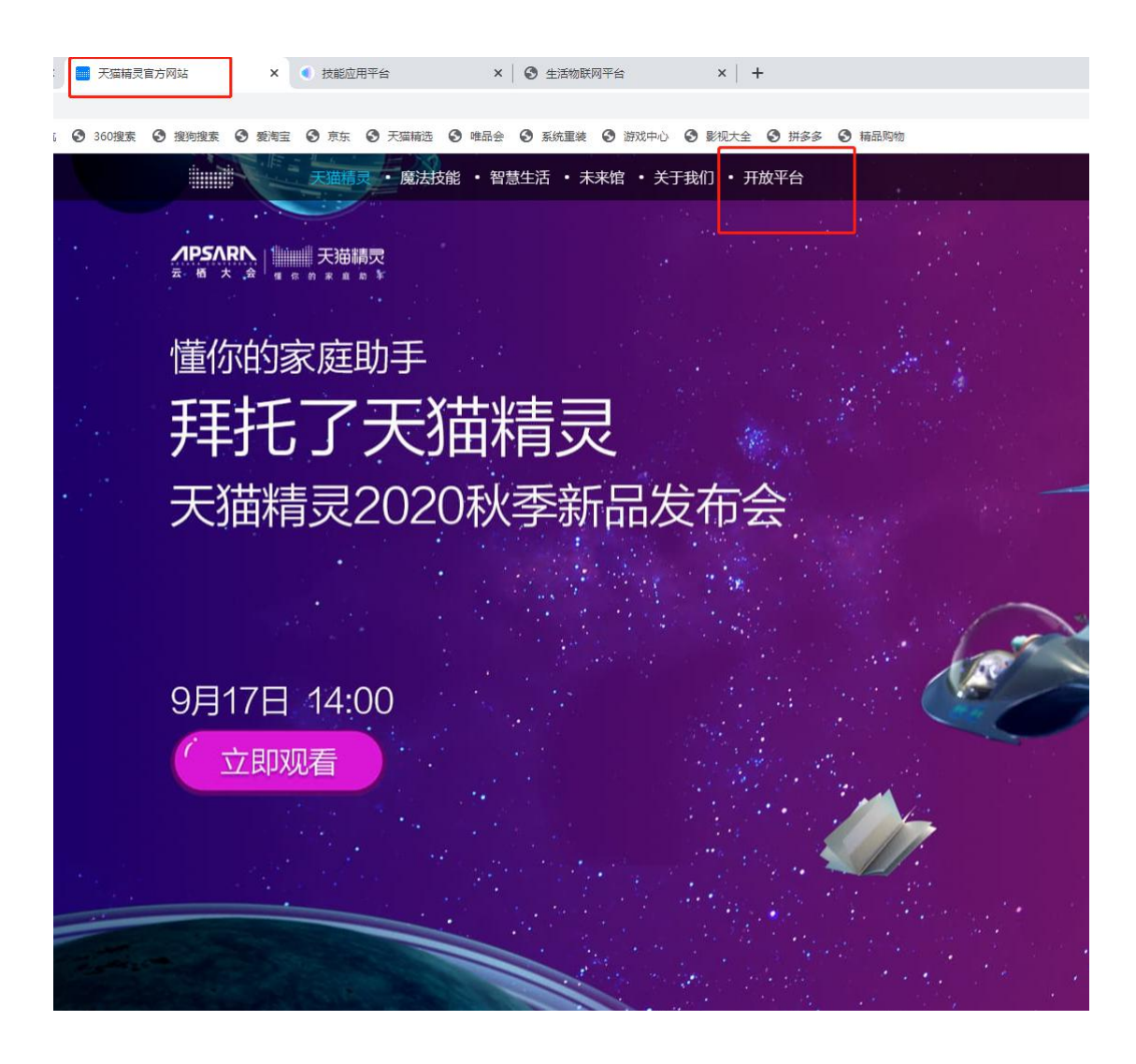

## 1.2 点击开放平台得到如下页面

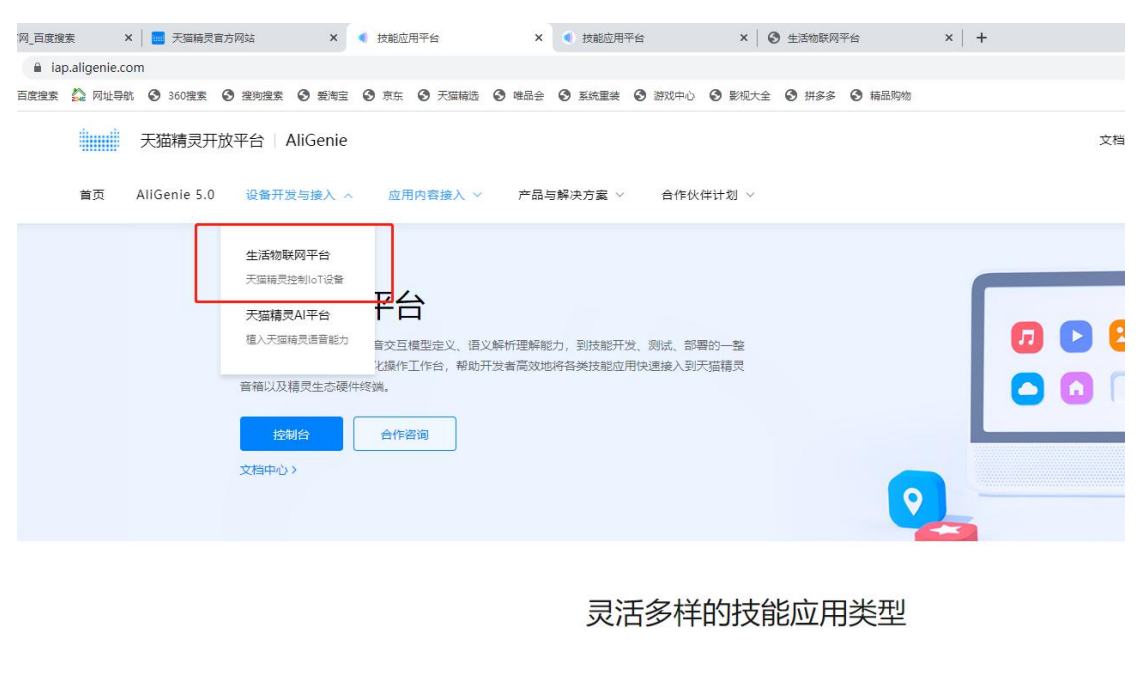

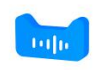

语音技能

灵活定义语音交互方式,开发业务逻辑代码、创

建屏显页面来响应任意的用户语音请求。

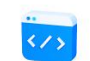

小程序 快速迁移支付查小程序,也可以免开发快速发布 音视频内容的小程序,实现内容快速变现。

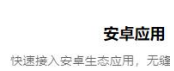

灵,提供语音交互能力,进一;

### 1.3 进入生活物联网平台后点击直接进入

|    | 天猫精灵开放       | 《平台 AliGenie                                               |                                                            |                                       |                        |       |   |
|----|--------------|------------------------------------------------------------|------------------------------------------------------------|---------------------------------------|------------------------|-------|---|
| 首页 | AliGenie 5.0 | 设备开发与接入 ~                                                  | 应用内容接入 ~                                                   | 产品与解决方案 >                             | 合作伙伴计划 >               |       |   |
|    | [            | 生活物联网<br>提供云云对接、WI-FI直连<br>智能家电;同时提供运动<br>造软硬一体的完整解决方部<br> | <b>國平台</b><br>、蓝牙Mesh直连等多种)<br>建康、视频安防、智能食<br>案。<br>云云接入 合 | 时接方式,支持用户使用天<br>著等SaaS服务接入,帮助证<br>作咨询 | 猫精灵主控设备控制<br>设备快速智能化,打 |       |   |
|    |              |                                                            |                                                            | 一站式                                   | 消费级产品                  | 品智能化平 | 台 |

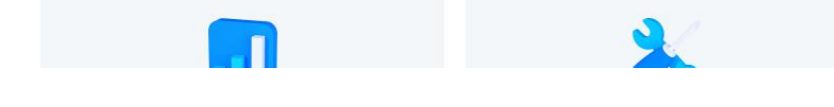

### 1.4 然后点击创建新项目

此处由于我先登录过并且创建过,用户需要登录

|             |                                |                |                             | Q BERX | a. 1261a. ori, 960203643 |
|-------------|--------------------------------|----------------|-----------------------------|--------|--------------------------|
| ·台全新升级: 1.5 | E側增加快捷导航栏; 2.全新AloT创新工」        | 一上线,目前支持给天猫精灵: | 简目中的产品创造应用。                 |        |                          |
|             | 生活物联网平台 / 项目概范                 |                |                             |        |                          |
|             | 项目管理                           |                |                             |        | 创建新项目                    |
|             | 全部项目 自建项目 授权项目                 |                |                             | -      |                          |
|             | 100155                         |                | T-145305-0                  |        |                          |
|             | 123436<br>ID: a1236102IWjQE9Hk |                | 入通用利料<br>ID: a123MVQDHW6GLW | 0      | 大油脑页                     |
|             | 设备产品 App 5                     | 艺员政            | 设备产品 App                    | 成员数    |                          |
|             | 1 0                            | 1              | 3 1                         | 2      |                          |
|             | 创建时间: 2021-03-24               |                | 创建时间: 2020-12-29            |        |                          |
|             | -                              |                |                             |        |                          |
|             | ID: a123GxjyvBoSKByI           |                |                             |        |                          |
|             | 设备产品 App B                     | 2.贡政           |                             |        |                          |
|             | 1 0                            | 1              |                             |        |                          |
|             | 创建时间: 2020-08-10               |                |                             |        |                          |
|             |                                |                |                             |        |                          |

# 1.5 创建项目

| 名称<br>my_test                    | 7/20                                     |  |
|----------------------------------|------------------------------------------|--|
| <b>类型</b><br>自有品牌项目              |                                          |  |
| 加入天猫精灵生态,围绕天猫精<br>9 仅限企业实名认证账号申请 | 精灵各终端 <mark>、设备直连接入。查看详情介绍</mark><br>激活码 |  |

## 1.6 在项目下创建产品

| my test 天猫講家        | ~#<br>0 | 品总数    |          | 项目激活码 | 项目设置                              |
|---------------------|---------|--------|----------|-------|-----------------------------------|
| 产品管理                |         |        | ſ        | 创建新产品 | App 管理<br>天猫楠灵提供连接服务<br>天猫楠灵带屏音籍等 |
| 请输入产品名称、PK Q 请选择所属: | 送       | ✓ 全部状态 | ✔ 全部连接方式 | ~     | 天猫精3                              |
|                     | 零基础搭建   | 智能产品   |          |       |                                   |
| Ţ                   |         |        | Ĩ        |       | ○ 运营中心<br>利用统计数据,<br>竞争力          |

#### 1.7 产品类型设置

| RR.                                   |        |
|---------------------------------------|--------|
| 的信息                                   |        |
| * 产品名称                                |        |
| 测试灯控                                  |        |
| * 所属品类 💿                              |        |
| 电工照明 / 灯                              | → 功能定义 |
| 後型                                    |        |
| * 节点类型                                |        |
| <ul><li>● 设备</li><li>● 网关 ●</li></ul> |        |
| * 是否接入 <mark>网</mark> 关               |        |
| ● 분 ○ 否                               |        |
| 到与数据                                  |        |
| * 接入网关协议                              |        |
| BLE Mesh                              | ~      |
| 协议类型                                  |        |
| ○ 低功耗                                 |        |
| * 数据格式                                |        |
|                                       |        |

#### 1.8 创建完成后会获得以下页面

为了快速测试 , 所以直接选择第三步, 按照如下所示勾选

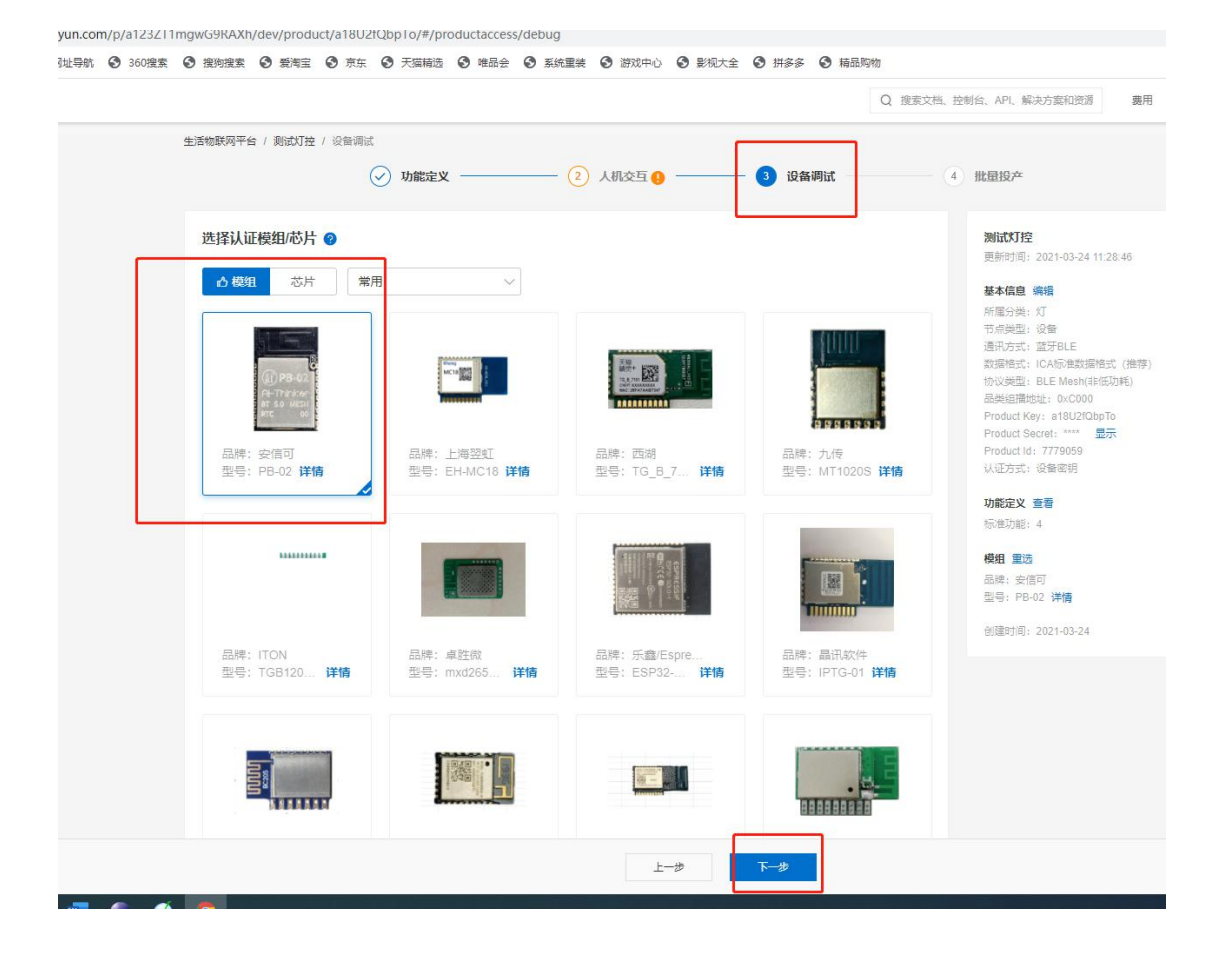

## 1.9 新增测试设备

| Pre Martani D 2004E | 2 強何強东 2 第周王 2 原东      | ● 大油酸盐 ● 推動業 ● 差                            | 新重要 1970年13 1980年13 | e 🕑 1993-35 🕑 Marinana |                                            |
|---------------------|------------------------|---------------------------------------------|---------------------|------------------------|--------------------------------------------|
|                     |                        |                                             |                     | Q 搜索文档                 | i、控制台、API、解决方案和资源 费用 工单 曾                  |
|                     | 生活物联网平台 / 测试灯控 / 设备调制  | a,                                          |                     |                        |                                            |
|                     |                        | → 功能定义 ———————————————————————————————————— | - 🧿 人机交互 🟮 ————     | — 3 设备调试               | 4 批量投产                                     |
|                     | 模组信息 💡                 |                                             |                     | 重新选择 采购                | <b>测试饮订控</b><br>更新时间:2021-03-24 11:28:46   |
|                     | 类型: 模                  | 组已认证                                        | 通讯类型: BLE Mesh      |                        | 我主任白 通信                                    |
|                     |                        |                                             | 型号: PB-02           |                        | <b>基本信息 時間</b><br>所属分辨: 灯                  |
|                     | G-Thirker<br>G-Thirker | : 阿里云101技术认证                                | 检测项: BLE兼容          |                        | 节点类型:设备                                    |
|                     | anc o 查看详情             |                                             |                     |                        | 通讯方式: 蓝牙BLE<br>教授格式, 104提供教授格式 (推荐)        |
|                     |                        |                                             |                     |                        | 物议类型: BLE Mesh(非低功耗)                       |
|                     | 设备端开发                  |                                             |                     |                        | 品类组播地址: 0xC000<br>Broduct Key, a1912/OboTo |
|                     |                        | ~                                           |                     |                        | Product Secret: **** 显示                    |
|                     |                        | $(\Sigma)$                                  | 0                   |                        | Product Id: 7779059<br>认证方式: 设备密闭          |
|                     |                        | 乙语名开始                                       | (二) 学开史             |                        | OUTDING: OCHINED                           |
|                     |                        | 于以留开权                                       | 设备端开发指南             |                        | 功能定义 查看                                    |
|                     |                        |                                             |                     |                        | NOVER-SUMB - M                             |
|                     |                        |                                             |                     |                        | 模组 重通                                      |
|                     | 测试设备                   |                                             |                     |                        | 西牌: 安信可<br>型号: PB-02 洋情                    |
|                     | 产品开发阶段允许添加最多50个测试      | 设备,上线发布后将不再限制设备接入素                          | t. 已添加设备1           | 1/50 在线调试 新培测试设备       | 创建时间: 2021-03-24                           |
|                     | DeviceName             | 状态                                          | 最后上线时间              | 操作                     |                                            |
|                     | 18146c6c9a62           | ● 未激活                                       | *                   | 设备证书                   |                                            |
|                     |                        |                                             |                     |                        |                                            |

#### 1.10然后输入测试设备的名字

注,此名字为设备的 MAC 地址,若用户想要指定 MAC 地址,则手动输入,若不需要则空着,系统自动分配

| 新增测试设备                                                  | 协议类型:<br>品类组播地<br>Product Key<br>Product Sed |
|---------------------------------------------------------|----------------------------------------------|
|                                                         | Product Sei                                  |
| € 新増成功                                                  | Product Id:<br>认证方式: ·                       |
| 子设行 设备证书, 请烧录到设备中                                       | 功能定义 量                                       |
| ProductKey: a18U2fQbpTo 复制                              | 模组 重选                                        |
| ProductId: 7779059 复制                                   | 品牌:安信问<br>型号:PB-0                            |
| 上线发布后格 DeviceName: 18146c6c9a62 复制                      | 创建时间: 2                                      |
| DeviceSecret: b310bfbc849e0e8f198ef1579876c81f 复制<br>状态 |                                              |
| ● 未激活<br><b>确定</b>                                      |                                              |
|                                                         |                                              |
|                                                         |                                              |

# 2 设置我们节点的设备信息

打开计算器, 转换一下 ProductId 如下所示获得 16 进制值为 0X76B2F3,此字段是一个 32 位 的值, 所以实际的值位 0x0076B2F3

| ≡ 程             | 序员                       |               | 7,779  | 059       |
|-----------------|--------------------------|---------------|--------|-----------|
| HEX 70          | 5 B2F3                   |               | .,     | ,000      |
| DEC 7,          | 779,059                  |               |        |           |
| OCT 3:<br>BIN 0 | 5 531 363<br>111 0110 10 | 011 0010 1111 | 1 0011 |           |
|                 |                          | QWORD         | MS     | M-        |
| ₽ 按位            | ~ % (                    | 过移位 ~         |        |           |
| A               | ~<                       | »>            | CE     | $\otimes$ |
| В               | (                        | )             | %      | ÷         |
|                 |                          |               |        |           |
| C               | 7                        | 8             | 9      | ×         |
| C<br>D          | 7                        | 8<br>5        | 9<br>6 | ×<br>-    |

此时 注意稍后我们用串口给模块设置的时候 此字段需要转换下大小段,列如我们转换出来 是 0076B2F3,那么我们设置的时候就是输入成 F3B27600,

| 1+10                                                                          | 2          | 711129     | 行足副汗      | - U          |
|-------------------------------------------------------------------------------|------------|------------|-----------|--------------|
| XCOM V2.6                                                                     |            | 1.00       |           | ×            |
| 1D 40 17 F3 B2 78 00 18 14 6C 6C 9A 62 B3 10 BF EC 84 9E 0E 8F 19 8E F1 57 98 | 76 C8 1F   | 串口选择       |           |              |
|                                                                               |            | COM11:USE  | -SERIAL ( | СН34 🔨       |
|                                                                               |            | 波特率        | 115200    |              |
|                                                                               |            | 停止位        | 1         | `            |
|                                                                               |            | 数据位        | 8         | `            |
|                                                                               |            | 校验位        | None      | ```          |
|                                                                               |            | 串口操作       | · 美ì      | 闭串口          |
|                                                                               |            |            |           | 15.01        |
|                                                                               |            | 保存窗口       | 清除        | 接收           |
|                                                                               |            | ☑ 16进制     | 显示 DT     | R            |
|                                                                               |            | RTS        | 自         | 动保存          |
|                                                                               |            | 🗌 时间戳      | 1000      | ms           |
| 单条发送 夜冬光光 机边在绘 邮店                                                             |            | _          | _         |              |
|                                                                               | 0 76 -0 16 |            |           |              |
| 10 CU 11 13021000 10 14 0C 0C 9A 02 03 10 DI DC 04 98 08 01 19 08 11 51 90    | 0 10 00 11 |            | 发         | 送            |
| ID mac                                                                        |            |            |           |              |
| ID mac                                                                        |            |            | :=r       | <u>42:24</u> |
|                                                                               |            |            | ↓ 消味.     | 反达           |
| □ 定时发送 周期: 1 ms                                                               | 打开文件       | 发送文件       | 停止        | 发送           |
| ☑ 16进制发送 □ 发送新行 0% 0                                                          | 【火爆全网】     | 】正点原子DS100 | 0手持示波     | 器上市          |
|                                                                               |            | 当前时间 11:58 | 3:46      |              |
| • www.openedv.com S:59 R:29 CTS=0 DSR=0                                       |            |            |           |              |

至此就完全设置成功,就可以使用了